# DIGITAL RESOURCE GUIDE

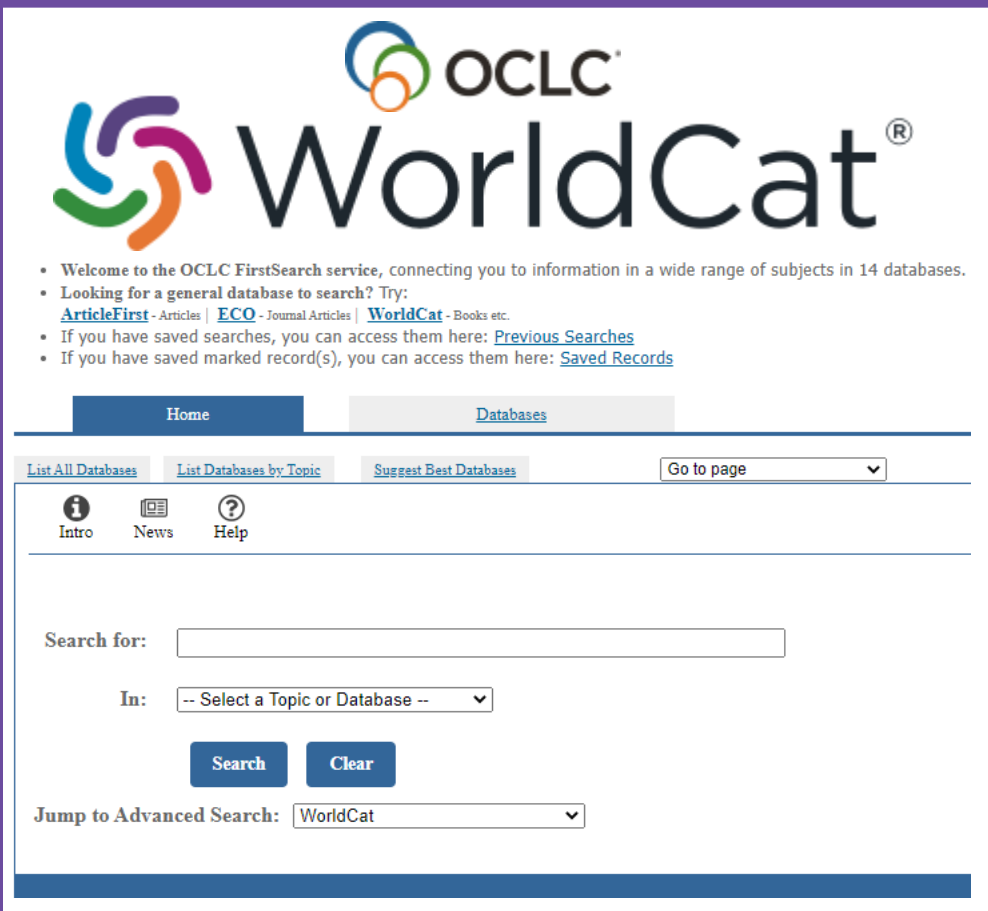

### FirstSearch - Find items you

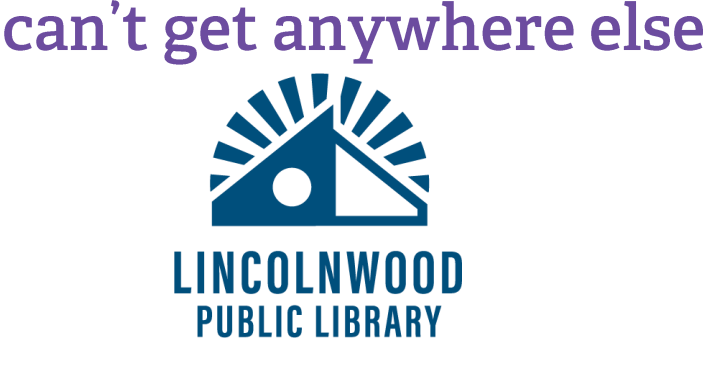

# What are OCLC, WorldCat, and FirstSearch?

**OCLC** is a worldwide library organization that works with librarians to provide access to resources for learning and research. It offers technology and shared services to open up access to materials from thousands of libraries.

**WorldCat** is the world's largest library catalog with almost a billion items. **FirstSearch** uses that online catalog to provide results for items Lincolnwood residents can request from other libraries.

If you haven't yet, sign up for your library card in person or online at <u>https://bit.ly/3NP1BGs</u>

#### How to access FirstSearch

- 1. Go to the library's website, lincolnwoodlibrary.org
- 2. Hover over **Resources**. Select **Quick Links**.
- 3. Select WorldCat.

### FirstSearch

2

It will load the Lincolnwood Public Library District FirstSearch page which allows you to enter your item search.

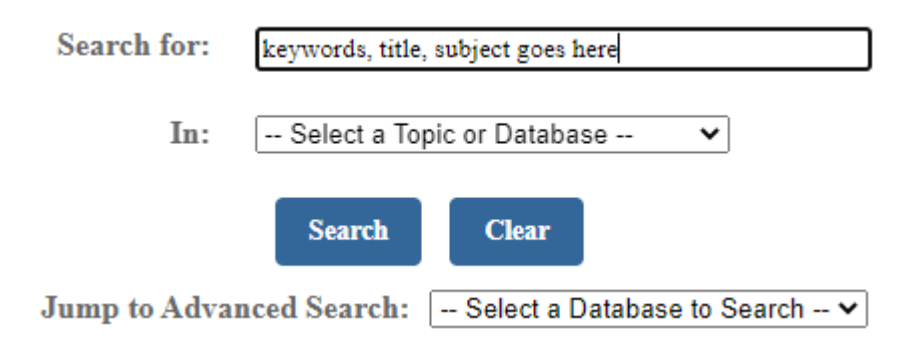

#### Searching

Enter what you are looking for in the Search for text box.

You can select subject databases to search using the In field.

Select Search to see results.

Or you can go to an advanced search using **Select a Database to Search**. We recommend choosing WorldCat.

#### **Evaluating results**

Search results show basic information about items like the title, authors, publisher. You can also see how many libraries in the WorldCat system have the item. You can limit results by **Audience** (Any, Juvenile, not Juvenile), **Content** (Fiction, not Fiction etc.), and by **Format** (DVD, CD, Large Print etc.). After updating any limits, select **Search** again to see updated results. Select the title to see detailed information.

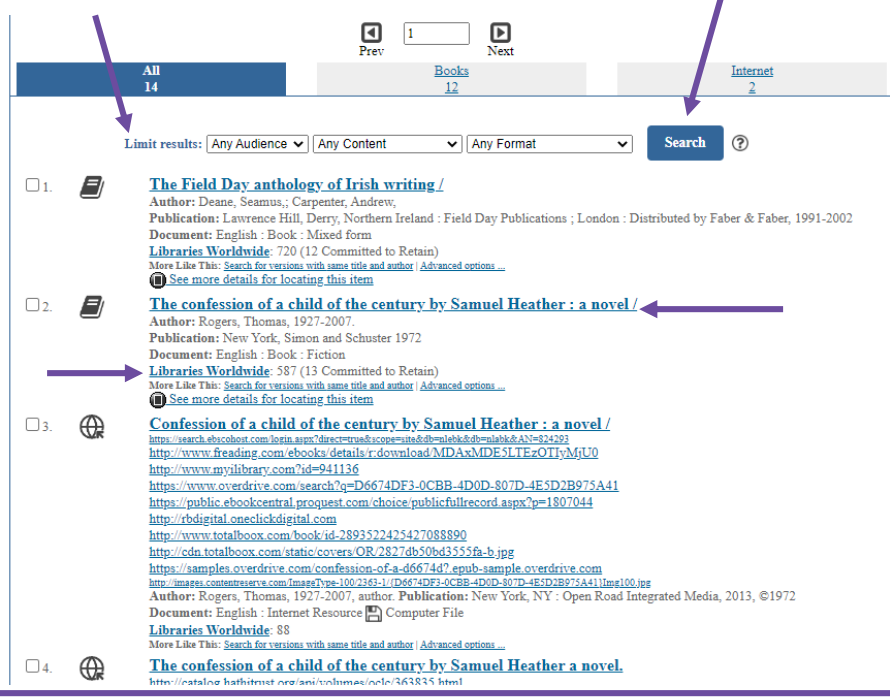

For more detailed instruction, book a one-on-one session with a librarian. Registration requires a Lincolnwood Library Card. For scheduling, contact Adult Services at (224) 233-1841.

You can select **Prev** or **Next** to evaluate more pages of search results. Icons to the left of results indicate what type of item they are – book covers for physical books, globes for online resources, and pictures for visual media like movies.

Select a title to see more information about any result.

#### Advanced searching

If you jumped to advanced search, the WorldCat Advanced Search function offers more detailed tools than the basic search.

- Search in database We recommend WorldCat, but there are several databases that FirstSearch can query.
- Search for You can enter up to three search terms for different types of information like keyword, author, publisher, ISBN, title, and more.
- Limit to You can select a year, the language of the material, and how many libraries have certain items.
- Limit type to Select formats like Books, Articles, Maps, Sound Recordings, & Visual Materials (includes DVD movies).
- Subtype limits Filter by Audience, Content, and format (see page 3 for more information).
- Rank by Set how results display: number of libraries an item is owned by, relevance, or publication date.

The more information you put into this advanced search function the more specific your search results will be. However if you enter too much information, you may not see any results.

When you've entered your options, select **Search** at the top or bottom or **Clear** to start over.

4

Search

For more information about using library resources, please visit our website <u>lincolnwoodlibrary.org</u> or stop by the Adult Services desk in the library.

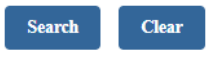

| Search in database:                                  | WorldCat V (Updated: 2022-11-11)<br>OCLC catalog of books and other materials in libraries worldwide                                                                                                    |   |  |  |
|------------------------------------------------------|----------------------------------------------------------------------------------------------------|---|--|--|
| Search for:                                          | Keyword                                                                                                    |   |  |  |
| and 🗸                                                | Keyword                                                                                                    |   |  |  |
| and 🗸                                                | Keyword                                                                                                    | ~ |  |  |
| Limit to:                                            | Year (format: YYYY-YYYY)                                                                                                    |   |  |  |
|                                                      | Language No Limit Show all languages<br>Number of Libraries All )                                                                                                    |   |  |  |
| Limit type to:<br>match any of the following         | Books       Serial Publications       Articles         Visual Materials       Sound Recordings       Musical Scores         Computer Files       Archival Materials       Maps         Internet Resources       Continually Updated Resources       ? |   |  |  |
| Subtype limits                                       | [Any Audience ♥] [Any Content ♥] [Any Format ♥] ⑦                                                                                                    |   |  |  |
| Limit availability to:<br>match any of the following | Items in my library (ILE, LINCOLNWOOD PUB LIBR DIST) IShared print commitments only Library Code Find codes                                                                                                    |   |  |  |
| Rank by:                                             | Number of Libraries  ?       Search     Clear                                                                                                    |   |  |  |

#### Item listings

Basic and advanced searches allow you to access the same full item records to see detailed information. You can see things such as movie length and actors, subjects, genres, number of pages, and more. You can check if Lincolnwood owns the item with **Search the catalog at your library** or see **Libraries worldwide that own item**.

#### Check the catalogs in your library.

- <u>Libraries worldwide that own item</u>: 587
- <u>m</u> Search the catalog at your library

For more detailed instruction, book a one-on-one session with a librarian. Registration requires a Lincolnwood Library Card. For scheduling, contact Adult Services at (224) 233-1841.

The most important information to find for an item in FirstSearch is its OCLC Accession No: OCLC: 363835 Accession No. These numbers are standardized and allow librarians to easily and accurately find exactly what you want.

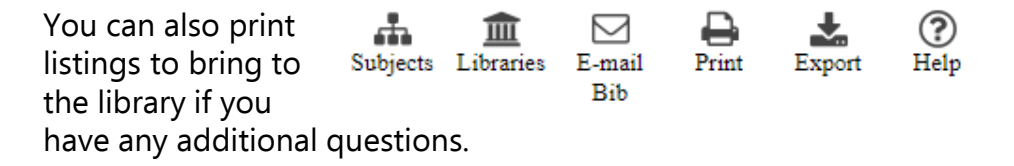

To submit a request for an item located outside of our library you will need a current Lincolnwood Library card. Show the number on the back of the card – **21242000XXXXXX** – to any librarian.

Once you've shown a librarian your card and what item you want, delivery times vary. Be sure to let the librarian know if you have a certain day you need to receive an item before.

Select **Libraries worldwide that own item** to see a preview of libraries that could possibly supply the item.

| Libraries with Item: "The confession of a child"( <u>Record for Item</u>   <u>Get This Item</u> ) |                                |      |  |  |
|---------------------------------------------------------------------------------------------------|--------------------------------|------|--|--|
| Location                                                                                          | Library                        | Code |  |  |
| US,IL                                                                                             | BRADLEY UNIV                   | IBA  |  |  |
| US,IL                                                                                             | CHICAGO HISTORY MUSEUM         | KAI  |  |  |
| US,IL                                                                                             | CHICAGO PUB LIBR               | CGP  |  |  |
| US,IL                                                                                             | COLLEGE OF DUPAGE LIBR         | IBI  |  |  |
| US,IL                                                                                             | EASTERN ILLINOIS UNIV          | IAD  |  |  |
| US,IL                                                                                             | LOYOLA UNIV OF CHICAGO         | IAL  |  |  |
| US,IL                                                                                             | MILLIKIN UNIV                  | ICK  |  |  |
| US,IL                                                                                             | MONMOUTH COL                   | ICL  |  |  |
| US,IL                                                                                             | NORTHEASTERN ILLINOIS UNIV     | IAO  |  |  |
| US,IL                                                                                             | NORTHWESTERN UNIV LIBR         | INU  |  |  |
| US,IL                                                                                             | RICHARD J DALEY COL, LRC       | JDW  |  |  |
| US,IL                                                                                             | ROCK VAL COLL LIBR             | JYJ  |  |  |
| US,IL                                                                                             | ROCKFORD BRD OF EDUC LIBR DEPT | JFX  |  |  |
| US,IL                                                                                             | ROCKFORD UNIV                  | IBR  |  |  |

However these lists may sometimes have errors. The item might be checked out or otherwise unavailable for various reasons.

6

For more information about using library resources, please visit our website <u>lincolnwoodlibrary.org</u> or stop by the Adult Services desk in the library.

#### Example item listing

|                     | The con<br>a novel /                                                                                                    | fession of a child of the century by Samuel Heather :                                                                                                    |  |  |  |
|---------------------|----------------------------------------------------------------------------------------------------|----------------------------------------------------------------------------------------------------|--|--|--|
|                     | Thomas <b>Ro</b>                                                                                                    | gers                                                                                                    |  |  |  |
|                     | 1972<br>English <b>/</b><br>New York,                                                                                                    | Book : Fiction 377 pages 22 cm<br>Simon and Schuster ; ISBN: 0671212664 9780671212667                                                                                                    |  |  |  |
|                     | It begins fin<br>City, arrives<br>unhappy. Th<br>encourages                                                                                                    | e and familiar and hokey and breezy. Heather, son of the Episcopal Bishop of Kansas<br>s at Harvard in the late Forties, reads books, sleeps with a girl, and is generally<br>he confessional habit of the older Heather looking back on all this is not one that<br>us to take it very seriouslyNY Review of Books. |  |  |  |
|                     | GET THIS ITEM                                                                                                    |                                                                                                    |  |  |  |
| Availability:       | Check the catalogs in your library.     Libraries worldwide that own item: 587 (13 Committed to Retain)                                                                                                    |                                                                                                    |  |  |  |
|                     | <u>M</u> Search the ca                                                                                                    | <u>talog at your library</u>                                                                                                    |  |  |  |
| External Resources: | <u>Cite This Item</u>                                                                                                    |                                                                                                    |  |  |  |
|                     | Find Related                                                                                                    |                                                                                                    |  |  |  |
| More Like This:     | Search for versions w                                                                                                    | vith same title and author   Advanced options                                                                                                    |  |  |  |
| Find Items About:   | Rogers, Thomas, (ma                                                                                                    | IX: 167)                                                                                                    |  |  |  |
| Title:              | The confession of a child of the century by Samuel Heather :<br>a novel /                                                                                                    |                                                                                                    |  |  |  |
| Author(s):          | Rogers, Thomas, 1927-2007.                                                                                                    |                                                                                                    |  |  |  |
| Publication:        | New York, Simon and Schuster                                                                                                    |                                                                                                    |  |  |  |
| Year:               | 1972                                                                                                    |                                                                                                    |  |  |  |
| Description:        | 377 pages 22 cm                                                                                                    |                                                                                                    |  |  |  |
| Language:           | English                                                                                                    |                                                                                                    |  |  |  |
| Standard No:        | ISBN: 0671212664; 9780671212667 LCCN: 72-189740                                                                                                    |                                                                                                    |  |  |  |
| Abstract:           | It begins fine and familiar and hokey and breezy. Heather, son of the Episcopal Bishop of Kansas City,<br>arrives at Harvard in the late Forties, reads books, sleeps with a girl, and is generally unhappy. The<br>confessional habit of the older Heather looking back on all this is not one that encourages us to take it very<br>seriouslyNY Review of Books. |                                                                                                    |  |  |  |
|                     | SUBJECT(S)                                                                                                    |                                                                                                    |  |  |  |
| Descriptor:         | <u>Children of clergy Fiction.</u><br><u>College students Fiction.</u><br><u>Man-woman relationships Fiction.</u><br><u>American fiction 20th century.</u>                                                                                                    |                                                                                                    |  |  |  |
| Genre/Form:         | Psychological fiction<br>Fiction.                                                                                                    | -                                                                                                    |  |  |  |
| Time:               | <u>1900-1999</u>                                                                                                    | This is the most reliable                                                                                                    |  |  |  |
| Class Descriptors:  | LC: PZ4.R728; PS3                                                                                                    |                                                                                                    |  |  |  |
| Responsibility:     | Thomas Rogers.                                                                                                    | piece of information you                                                                                                    |  |  |  |
| Vendor Info:        | Baker and Taylor YE                                                                                                    |                                                                                                    |  |  |  |
| Material Type:      | Fiction (fic)                                                                                                    | can provide us to help you                                                                                                    |  |  |  |
| Document Type:      | Book                                                                                                    |                                                                                                    |  |  |  |
| Entry:<br>Updat     | get the right item as soon                                                                                                    |                                                                                                    |  |  |  |
| Accession No:       | OCLC: 363835                                                                                                    | as nossible                                                                                                    |  |  |  |
| Database:           | WorldCat WorldCat                                                                                                    |                                                                                                    |  |  |  |

For more detailed instruction, book a one-on-one session with a librarian. Registration requires a Lincolnwood Library Card. For scheduling, contact Adult Services at (224) 233-1841.

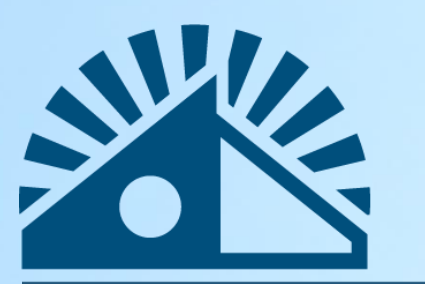

## LINCOLNWOOD Public Library

Lincolnwood Public Library

lincolnwoodlibrary.org • 847-677-5277

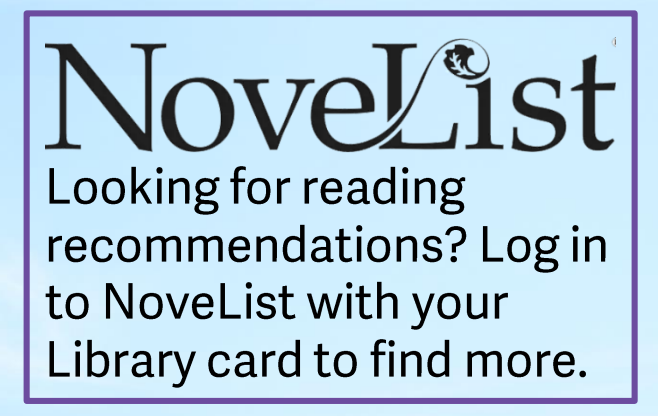